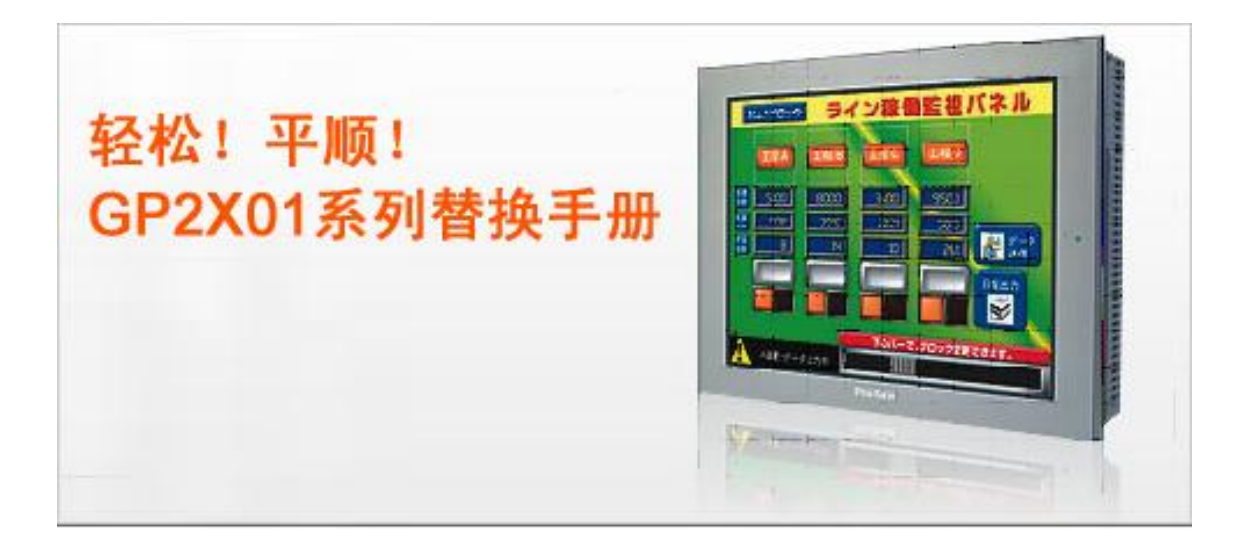

本手册介绍用 ST3000 系列(ST-3501T/C、ST-3401T、ST-3301T/S/B)替换 GP2\*01 系列(GP-2501T/L、 GP-2401T、GP-2301T/S/L)的步骤。推荐的替换机型如下所示。

| GP-2601T | (*1)                     |
|----------|--------------------------|
| GP-2501T | ST-3501T /ST-3501WT (*2) |
| GP-2501S | (*1)                     |
| GP-2501L | ST-3501C                 |
| GP-2401T | ST-3401T                 |
| GP-2301T | ST-3301T                 |
| GP-2301S | ST-3301S /ST-3301WS (*2) |
| GP-2301L | ST-3301B /ST-3301WB (*2) |

\*1 有关替换 GP-2601T 和 GP-2501S 的步骤,请参阅"GP2000 系列替换手册"。

\*2 有关 ST3000W 系列的详情,请联系当地 Pro-face 分支机构。

第二版: 2009 年 08 月

# 前言......2 目录......3 1.1 GP-2501T 和 ST-3501T 的规格......5 1.3 GP-2401T 和 ST-3401T 的规格......7 1.4 GP-2301T/S 和 ST-3301T/S 的规格......8 第2章 硬件兼容性......10 2.1 接口位置......10 2.2 面板开孔尺寸 ......11 2.3 触摸面板规格 ......11 2.5 接口......12 2.5.2 辅助输入/输出接口(AUX)......12 2.6 外接设备和配件......12 2.9 机体材料/颜色......13

# 目录

| 第3章 替换步骤                               | 14 |
|----------------------------------------|----|
| 3.1 工作流程                               | 14 |
| 3.2 准备                                 | 16 |
| 3.3 从 GP2*01 系列接收工程文件                  | 17 |
| 3.4 使用 Project Converter (工程转换器)转换工程文件 | 20 |
| 3.5 传输工程到 ST3000 系列                    | 26 |
| 3.6 转换后软件的不同                           |    |
| 第4章 GP3000/ST3000 系列与控制器/PLC 通讯        | 31 |
| 4.1 驱动程序列表                             | 31 |
| 4.2 串口规格                               | 35 |
| 4.2.1 COM1 上的信号                        |    |
| 4.2.2 COM2 上的信号                        |    |
| 4.3 以太网多重连接                            |    |

# 第1章 规格比较

1.1 GP-2501T 和 ST-3501T 的规格

|                                                          |             | GP-2501T                                                                                                    | ST-3501T                       |  |  |
|----------------------------------------------------------|-------------|----------------------------------------------------------------------------------------------------|--------------------------------|--|--|
|                                                          |             | Image: Second second second | First first dagaan             |  |  |
| 显示                                                       | 示屏类型        | TFT 真                                                                                                    | 彩 LCD                          |  |  |
| 显                                                        | 示颜色         | 256 色(无闪烁),                                                                                                    | 64 色(3 速闪烁)                    |  |  |
| 4                                                        | <b>}</b> 辨率 | VGA (640 :                                                                                                    | × 480 像素)                      |  |  |
| 面板开孔尺寸(mm)                                               |             | 301.5 (W) × 227.5 (H)                                                                                                    | 259 (W) × 201 (H)              |  |  |
|                                                          |             |                                                                                                    | → 请参阅 2.2                      |  |  |
| 外形尺寸(mm)                                                 |             | 317 (W) × 243 (H) × 58 (D)                                                                                                    | 270.5 (W) × 212.5 (H) × 57 (D) |  |  |
| 触摸面板类型                                                   |             | 点阵式                                                                                                    | ₩₩₩ 电阻式(模拟)                    |  |  |
|                                                          |             |                                                                                                    | → 请参阅 2.3                      |  |  |
|                                                          | COM1        | D-Sub 25 针(凹型)                                                                                                    | ₩₩₩ D-Sub 9 针(凸型)              |  |  |
| 电口                                                       | COMI        | RS-232C/422                                                                                                    | RS-232C                        |  |  |
| 中 H                                                      | COM2        |                                                                                                    | Ⅱ D-Sub 9 针(凸型)                |  |  |
|                                                          | COWIZ       | -                                                                                                    | RS-485(422)                    |  |  |
| 山古                                                       | 内部存储器(*1)   | 2MB                                                                                                    | 000 6MB (*2)                   |  |  |
| 四日<br>日日<br>日日<br>日日<br>日日<br>日日<br>日日<br>日日<br>日日<br>日日 |             | 128KB                                                                                                    | <b>IPI</b> 320KB               |  |  |
| 以7                                                       | 大网接口        | -                                                                                                    |                                |  |  |
| CF                                                       | 卡接口         | V                                                                                                    |                                |  |  |
| 打日                                                       | 印机接口        | 符合 Centronics 标准(并行) USB                                                                                                    |                                |  |  |
| USB                                                      | 主机接口        | - NEWQ 🗸                                                                                                    |                                |  |  |

\*1 用户区。

# 1.2 GP-2501L 和 ST-3501C 的规格

|                                       |                                         | GP-2501L                   | ST-3501C                                                                                                    |  |  |
|---------------------------------------|-----------------------------------------|----------------------------|----------------------------------------------------------------------------------------------------|--|--|
|                                       |                                         |                            | Nump flow diagram     Image: Compare the second second secon |  |  |
| 显示                                    | 示屏类型                                    | 单色 LCD                     | 彩色 LCD                                                                                                    |  |  |
| 显                                     | 示颜色                                     | 黑白(8级灰度)                   | 16 色                                                                                                    |  |  |
| 5                                     | 分辨率                                     | VGA (640 x                 | × 480 像素)                                                                                                    |  |  |
| <b>面板开</b>                            | 利.尼 <b>寸(mm)</b>                        | 301 5 (W/) x 227 5 (H)     | 259 (W) × 201 (H)                                                                                                    |  |  |
| щили                                  | 10/ ( 1 ( 111)                          | 001.0 (W) × 221.0 (H)      | → 请参阅 2.2                                                                                                    |  |  |
| 外形尺寸 <b>(mm)</b>                      |                                         | 317 (W) × 243 (H) × 58 (D) | 270.5 (W) × 212.5 (H) × 57 (D)                                                                                                    |  |  |
| ————————————————————————————————————— |                                         | 点阵式                        | ₩₩₩ 电阻式(模拟)                                                                                                    |  |  |
|                                       | · · - · - · - · - · - · - · · · · · · · |                            | → 请参阅 2.3                                                                                                    |  |  |
| COM1                                  |                                         | D-Sub 25 针(凹型)             | LLLL/U D-Sub 9 针(凸型)                                                                                                    |  |  |
| 串口                                    |                                         | RS-232C/422                | RS-232C                                                                                                    |  |  |
| -1- <del>-</del>                      | COM2                                    | _                          | ₩₩₩ D-Sub 9 针(凸型)                                                                                                    |  |  |
| CONZ                                  |                                         |                            | RS-485(422)                                                                                                    |  |  |
| 内部存储器(*1)                             |                                         | 2MB                        | <b>IPI</b> 6MB (*2)                                                                                                    |  |  |
| 80分子 备份存储器                            |                                         | 128KB                      | <b>IPI</b> 320KB                                                                                                    |  |  |
| 以7                                    | 太网接口                                    | -                          |                                                                                                    |  |  |
| CF                                    | 卡接口                                     | V                          |                                                                                                    |  |  |
| 打印                                    | 印机接口                                    | 符合 Centronics 标准(并行)       | USB                                                                                                    |  |  |
| USB                                   | 主机接口                                    | -                          |                                                                                                    |  |  |

\*1 用户区。

# 1.3 GP-2401T 和 ST-3401T 的规格

|       |                                                | GP-2401T                     | ST-3401T                             |   |  |
|-------|------------------------------------------------|------------------------------|--------------------------------------|---|--|
|       |                                                |                              |                                      |   |  |
| 显表    | 示屏类型                                           | TFT 真                        | 彩 LCD                                |   |  |
| 显     | 示颜色                                            | 256 色(无闪烁),                  | 64 色(3 速闪烁)                          |   |  |
| 5     | <b>}辨率</b>                                     | VGA (640 >                   | × 480 像素)                            |   |  |
| 面板开   | 孔尺寸 <b>(mm)</b>                                | 204.5 (W) :                  | × 159.5 (H)                          |   |  |
| 外形。   | 尺寸 <b>(mm)</b>                                 | 215 (W) × 170.0 (H) × 60 (D) |                                      |   |  |
| 触摸    | 面板类型                                           | 点阵式                          | ₩₩₩<br>→ 请参阅 2.3                     |   |  |
| COM1  |                                                | D-Sub 25 针(凹型)               | □□□□□□□□□□□□□□□□□□□□□□□□□□□□□□□□□□□□ |   |  |
| 串口    |                                                | RS-232C/422                  | RS-232C                              |   |  |
|       | COM2                                           | -                            | ₩₩₩ D-Sub 9 针(凸型)                    |   |  |
|       |                                                |                              | R5-485(422)                          |   |  |
| 内存    | 内部仔储器(*1)                                      | ZMB                          | Uru 6MB (*2)                         |   |  |
| 备份存储器 |                                                | 128KB UP1 320KB              |                                      |   |  |
| 以7    | 太网接口                                           | -                            |                                      | - |  |
| CF    | 卡接口                                            | <u> </u>                     |                                      |   |  |
| 打印    | 印机接口                                           | 符合 Centronics 标准(并行)         | NEW! USB                             |   |  |
| USB   | USB 主机接口 - · · · · · · · · · · · · · · · · · · |                              |                                      |   |  |

\*1 用户区。

## 1.4 GP-2301T/S 和 ST-3301T/S 的规格

|             |                 | GP-2301T/S                 | ST-3301T/S                     |  |  |  |
|-------------|-----------------|----------------------------|--------------------------------|--|--|--|
|             |                 |                            |                                |  |  |  |
| 显示屈米刑       | 2301T           | TFT真                       | TFT 真彩 LCD                     |  |  |  |
| 业小开天空       | 2301S           | STN 🕆                      | 为彩 LCD                         |  |  |  |
|             | 2301T           | 256 色(无闪烁),                | , 64 色(3 速闪烁)                  |  |  |  |
| 显示颜色        | 22016           | 64 伍                       | 256 色(无闪烁)                     |  |  |  |
|             | 23013           | 04 🗠                       | 64 色(3 速闪烁)                    |  |  |  |
| 分           | ▶辨率             | QVGA (320 × 240 像素)        |                                |  |  |  |
| 面板开了        | 钆尺寸 <b>(mm)</b> | 156 (W) :                  | × 123.5 (H)                    |  |  |  |
| 外形尺寸(mm)    |                 | 171 (W) × 138 (H) × 60 (D) | 167.5 (W) × 135 (H) × 59.5 (D) |  |  |  |
| 触摸面板类型      |                 | 占陈式                        | ₩₩₩ 电阻式(模拟)                    |  |  |  |
|             |                 | 点件八                        | → 请参阅 2.3                      |  |  |  |
| 00114       |                 | D-Sub 25 针(凹型)             | ₩₩₩ D-Sub 9 针(凸型)              |  |  |  |
| <u> </u> 由口 | COMI            | RS-232C/422                | RS-232C                        |  |  |  |
| 中日<br>      | COM2            |                            | ₩₩₩ D-Sub 9 针(凸型)              |  |  |  |
|             | COWZ            | -                          | RS-485(422)                    |  |  |  |
| 山方          | 内部存储器(*1)       | 1MB                        | <b>IPI</b> 6MB (*2)            |  |  |  |
| 备份存储器       |                 | 128KB IPI 320KB            |                                |  |  |  |
| 以太网接口       |                 |                            | -                              |  |  |  |
| CF 卡接口      |                 | V                          | - → 请参阅 2.5.3                  |  |  |  |
| 打印机接口       |                 | -                          | USB                            |  |  |  |
| USB 主机接口    |                 |                            |                                |  |  |  |

\*1 用户区。

# 1.5 GP-2301L 和 ST-3301B 的规格

|          |                 | GP-2301L                   | ST-3301B                       |  |  |
|----------|-----------------|----------------------------|--------------------------------|--|--|
|          |                 |                            |                                |  |  |
| 显示       | 示屏类型            | 单色 LCD                     | ₩₩₩ 单色(蓝色)LCD                  |  |  |
| 显        | 示颜色             | 8级                         | 灰度                             |  |  |
| 5        | <b>}辨率</b>      | QVGA (320                  | × 240 像素)                      |  |  |
| 面板开      | 孔尺寸 <b>(mm)</b> | 156 (W) ×                  | 123.5 (H)                      |  |  |
| 外形尺寸(mm) |                 | 171 (W) × 138 (H) × 60 (D) | 167.5 (W) × 135 (H) × 59.5 (D) |  |  |
| 触摸面板类型   |                 | 占陈武                        | ₩₩₩ 电阻式(模拟)                    |  |  |
|          |                 |                            | → 请参阅 2.3                      |  |  |
| COM1     |                 | D-Sub 25 针(凹型)             | ₩₩₩ D-Sub 9 针(凸型)              |  |  |
|          | RS-232C/422     | RS-232C                    |                                |  |  |
| ++ ++    | COM2            | -                          | ₩₩₩ D-Sub 9 针(凸型)              |  |  |
|          | COWZ            |                            | RS-485(422)                    |  |  |
| 山友       | 内部存储器(*1)       | 1MB                        | <b>IPI</b> 6MB (*2)            |  |  |
| 备份存储器    |                 | 128KB                      | <b>Ш</b> з20КВ                 |  |  |
| 以太网接口    |                 |                            |                                |  |  |
| CF 卡接口   |                 | <b>v</b>                   | - → 请参阅 2.5.3                  |  |  |
| 打印       | 印机接口            | -                          | USB                            |  |  |
| USB 主机接口 |                 | -                          |                                |  |  |

\*1 用户区。

# 第2章 硬件兼容性

### 2.1 接口位置

GP2\*01 系列和 ST3000 系列机型上的接口位置如下所示。

[GP-2501T/L 和 ST-3501T/L]的后视图

GP-2501T/L

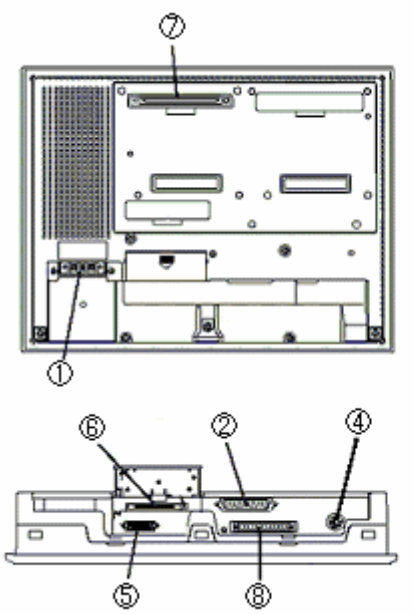

ST-3501T/L

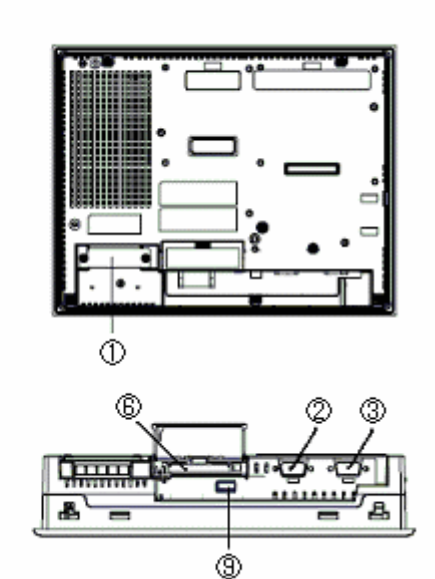

[GP-2401T 和 GP-3401T 的后视图]

GP-2401T

٢

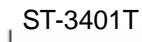

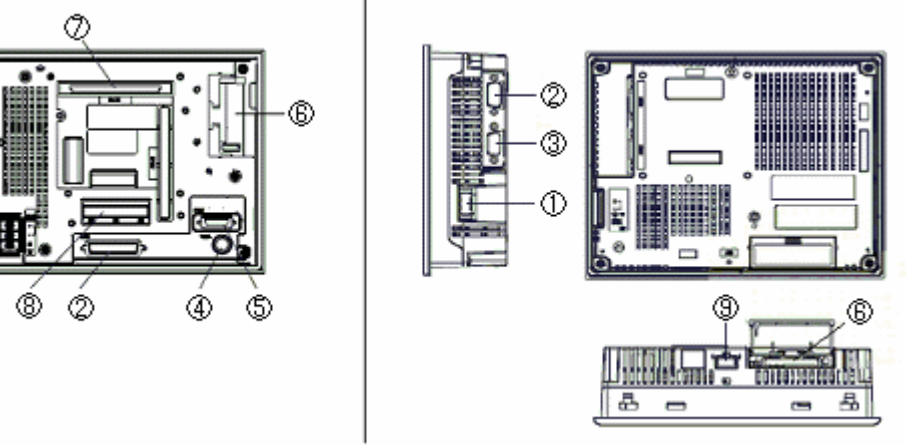

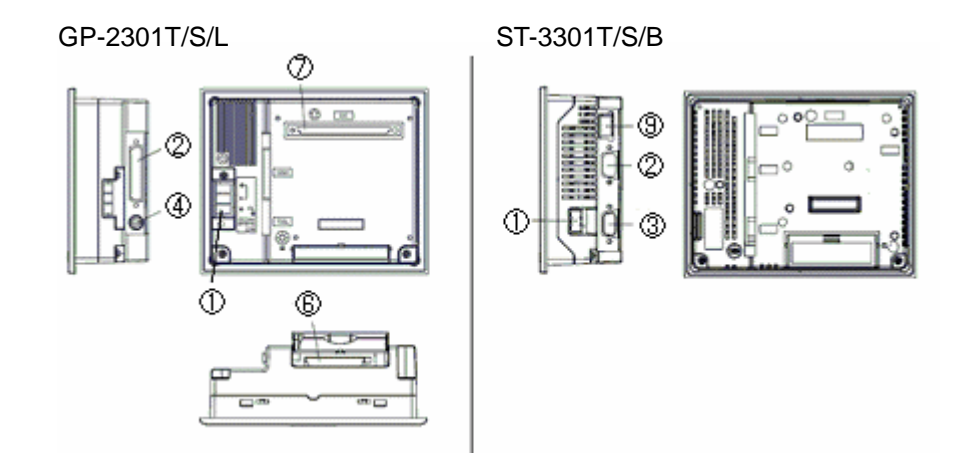

接口名称(适用于所有机型)

|   | GP2*01 系列           | <b>ST3000</b> 系列 |  |  |
|---|---------------------|------------------|--|--|
| 1 | <b>山</b> 酒於 》 进 乙 批 | 电源输入端子排(AC)      |  |  |
|   | 电源和八项丁排             | 电源接头(DC)         |  |  |
| 2 | 串口(0                | COM1)            |  |  |
| 3 | -                   | 串口(COM2)         |  |  |
| 4 | Tool 接口             | -                |  |  |
| 5 | 打印机接口 *1            | -                |  |  |
| 6 | CF 卡打               | 妾口 <b>*2</b>     |  |  |
| 7 | 扩展模块接口 1            | -                |  |  |
| 8 | 辅助输入/输出接口(AUX) *1   | -                |  |  |
| 9 | -                   | USB 主机接口         |  |  |

\*1 GP-2301T/S/L 没有打印机接口和辅助输入/输出接口(AUX)。

\*2 ST-3301T/S/B 没有 CF 卡接口。

## 2.2 面板开孔尺寸

ST-3501T/C 采用小机身设计,以便于节省空间。ST-3501T/C 的面板开孔尺寸和 GP-2501T/L 的不同。安装 ST-3501T/C 时需要准备一个面板开孔调整支架(型号: CA4-ATM10-01)。

#### 2.3 触摸面板规格

ST3000 系列的触摸面板类型是"电阻式(模拟)"。电阻式(模拟)触摸面板无法识别两点同时触摸。因此, 请勿同时触摸两点。如果在 GP2\*01 系列上使用了两点触摸输入,建议用开关延迟功能将其更改为 单点触摸输入。详细设置信息请参阅"软件兼容性手册"。

#### 2.4 传输电缆

如需将工程文件传输到 ST3000 系列,请使用数据传输 USB 电缆(型号: CA3-USBCB-01)。请注意, 不能使用其他商用 USB 电缆。Tool 接口和传输电缆\*<sup>1</sup>用于将工程文件传输到 GP2000 系列,但它们 对于 ST3000 系列不适用。

\*1: 适用于 GP2000 系列的传输电缆型号: GPW-CB02、GPW-CB03、GP430-CU02-M 等。

#### 2.5 接口

2.5.1 串口

ST3000 系列上的 COM1 和 COM2 接口均为 D-Sub 9 针(凸型)。GP2\*01 系列的 COM1 接口是 D-Sub 25 针(凹型),其针脚分配及接头的形状(凸型/凹型)均与 ST3000 系列的不同。如需确认电 缆能否在 ST3000 系列上使用,请访问我们的技术支持网站 Otasuke Pro! "GP3000 系列可连接的 控制器"。http://www.pro-face.com/otasuke/qa/gp3000/replace/connect/connect.php?rm=2

#### 2.5.2 辅助输入/输出接口(AUX)

ST-3501T/C 和 ST-3401T 未配备辅助输入/输出接口(AUX)。GP-2501T/L 和 GP-2401T 上的外部 复位输入和输出(RUN 输出、系统报警输出、外部蜂鸣器输出)不能在 ST-3501T/C 和 ST-3401T 上 使用。

2.5.3 CF 卡接口

ST-3301T/S/B 未配备 CF 卡接口。若要在 ST-3301T/S/B 上使用保存在 CF 卡上的 GP2\*01 系列 的数据,可将数据传输到 USB 存储器上。

\* CF 卡中的音频数据、图像数据和配方数据需要事先用 Project Converter (工程转换器)加以转换。

#### 2.6 外接设备和配件

2.6.1 条形码阅读器连接

ST3000 系列上没有配备 Tool 接口。通过 GP2\*01 系列的 Tool 接口连接的条形码阅读器在 ST3000 系列上不能使用。但是,可以将条形码阅读器连接到 ST3000 系列的 USB 接口或串口上。

2.6.2 打印机连接

ST3000 系列没有配备 Centronics(并行)打印机接口。如需将原来连接到 GP2\*01 系列 Centronics 接口的打印机连接到 ST3000 系列,请准备一根转换电缆,将 ST3000 系列的 USB 接口转换为 Centronics 接口。ST3000 系列上可以通过 USB 接口连接打印机。

2.6.3 扩展模块

ST-3501T/C 和 ST-3401T 未配备扩展总线模块接口。在 GP-2501T/L 或 GP-2401T 上使用的 CC-LINK 等扩展模块不能在 ST-3501T/C 和 ST-3401T 上使用。

#### 2.7 电源接头

ST3000 系列 DC 电源接头是一个螺丝锁紧式端子排。替换 GP2\*01 系列时,请更换电源电缆。

### 2.8 功率消耗

ST-3501T 与 GP-2501T 的功耗仅在 AC 机型上有所不同。请注意确认主机电源容量。 \* AC 机型不在中国销售。

#### 2.9 机体材料/颜色

ST-3501T/C 和 ST-3401T 的机体材料与 GP-2501T/L 和 GP-2401T 的相同,均为树脂。但颜色和材料属性与 GP-2501T/L 和 GP-2401T 的不同。

# 第3章 替换步骤

# 3.1 工作流程

# ▶ 将用 GP2\*01 系列设计的适用设备替换为 ST3\*01 系列

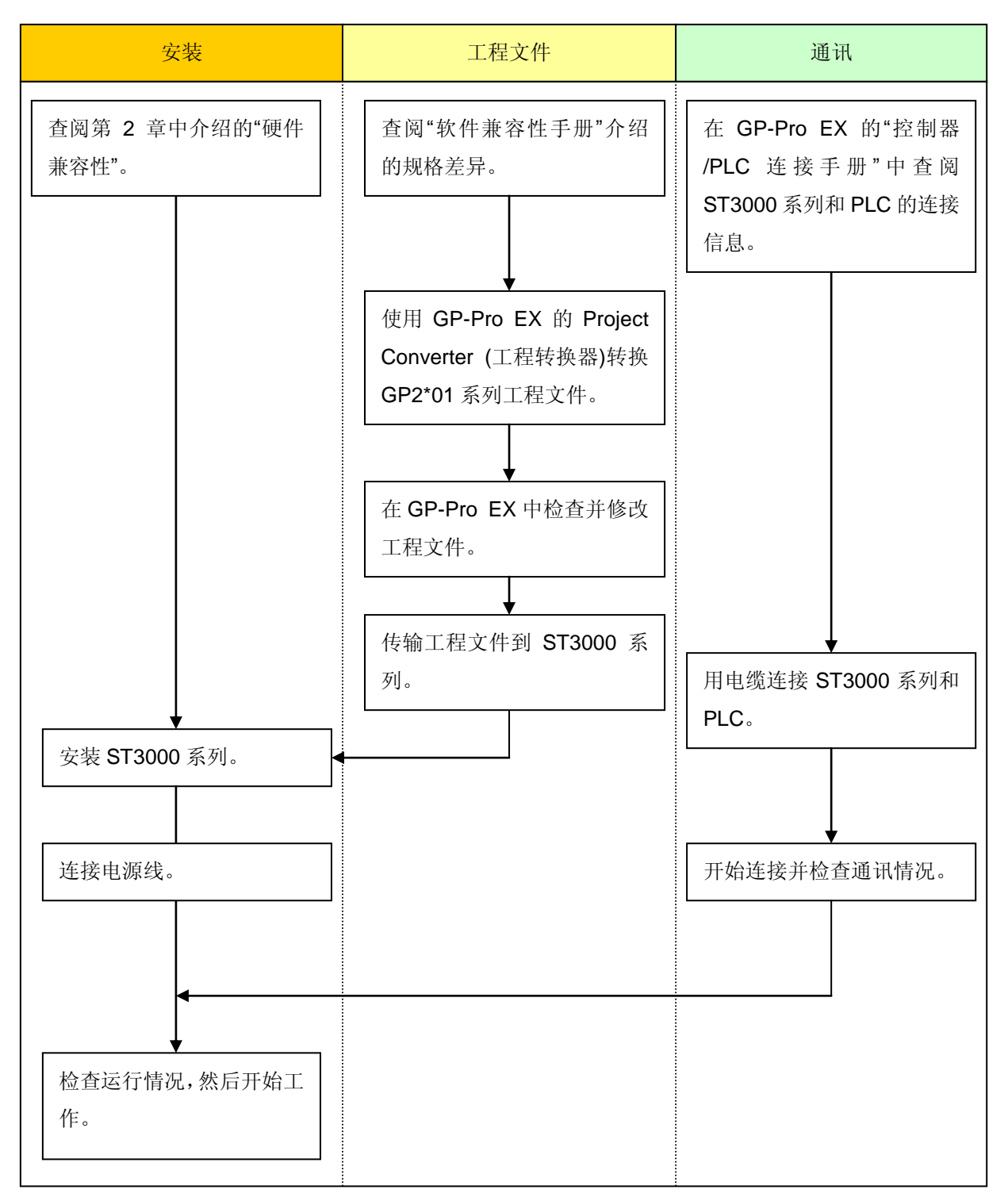

# ▶ 将已安装在设备上的 GP2\*01 系列替换为 ST3000 系列

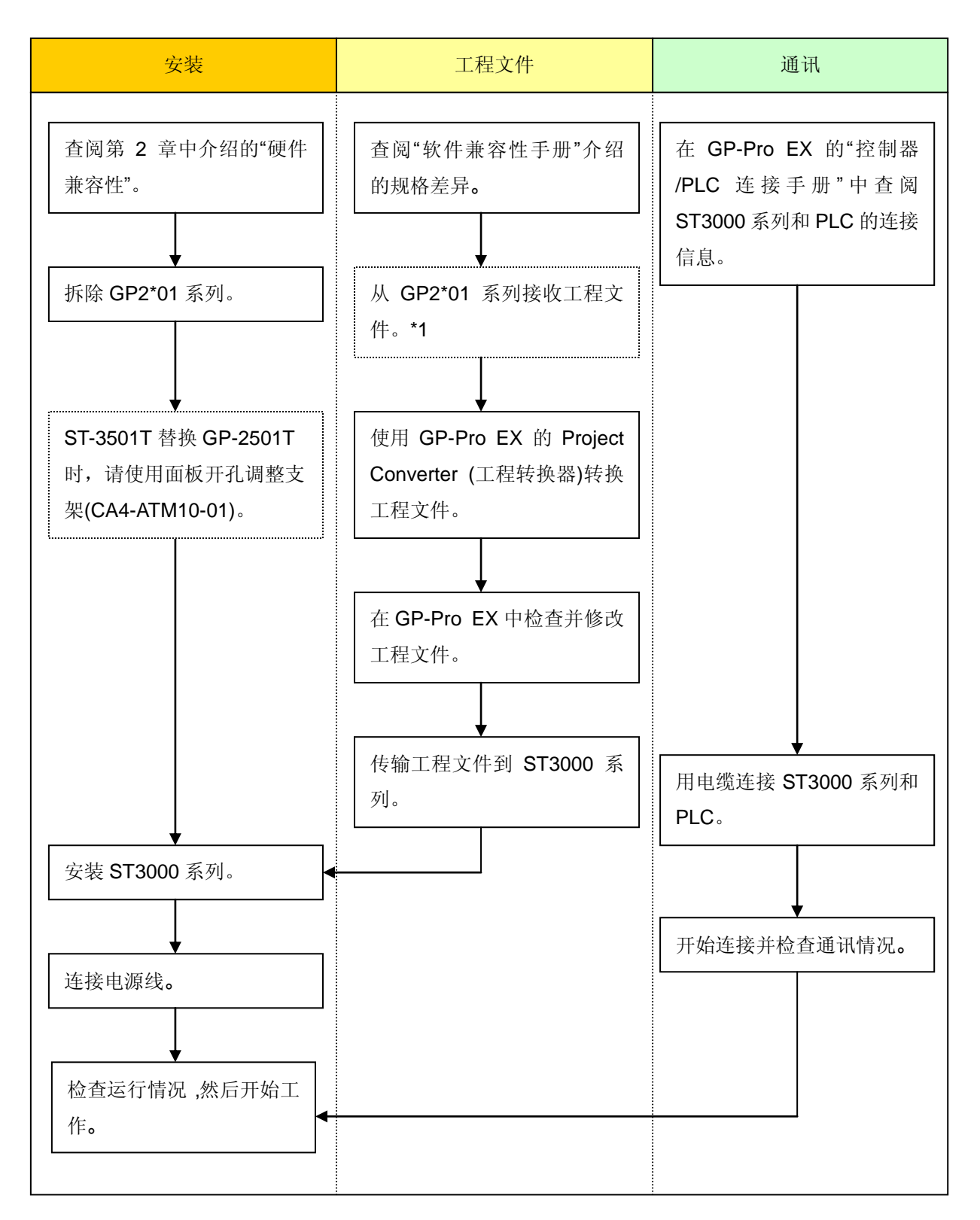

\*1: 如果工程文件仅保存在 GP 中而没有保存在其它地方,则需要此步操作。

# 3.2 准备

| 从 GP2*01 系列接收工 | 在 PC 中安装以下版本的 GP-PRO/PBIII for Windows |  |  |
|----------------|----------------------------------------|--|--|
| 程文件需要准备:(*1)   | C-Package (*2)                         |  |  |
|                | GP-2501T/L、GP-2301S/L V6.0 及以上版本       |  |  |
|                | GP-2301T、GP- 2401T V6.2 及以上版本          |  |  |
|                | 传输电缆(可选用以下三种传输电缆之一)                    |  |  |
|                | • GPW-CB02(D-Sub 9 针电缆连接 PC)           |  |  |
|                | • GPW-CB03(USB 电缆连接 PC)(*3)            |  |  |
|                | • GP430-CU02-M 或 GPW-SET               |  |  |
|                | 2*01 系列允许使用 CF 卡来传输工程文件。               |  |  |
| 将 GP2*01 系列工程数 | PC 中安裝 GP-Pro EX                       |  |  |
| 据传输到 GP3000 系列 |                                        |  |  |
| 需要准备:          | 「3000系列允许通过 CF 卡或 USB 存储器传输工程数据。       |  |  |

- \*1: 如果工程文件仅保存在 GP 中而没有保存在其它地方,则需要此步操作。
- \*2:使用的软件版本不能低于创建GP2000系列工程文件时使用的软件版本。 建议您升级到最新的版本,即GP-PRO/PBIII for Windows C-Package 03 V7.29 (英文版)或 V7.27(中文版)。

如您目前使用的软件版本为 GP-PRO/PBIII for Windows C-Package 03 V7.0,请访问我们的技术支持网站 Otasuke Pro!并将其升级到 V7.29 (英文版)或 V7.27(中文版)。

\*3: GPW-CB03 兼容 GP-PRO/PBIII for Windows V 6.23 (C-Package 02 SP2)及以上版本。如需使 用此电缆,需要从我们的技术支持网站"Otasuke Pro!"下载并安装驱动程序。 http://www.proface.com.cn/otasuke/download/driver/

# 3.3 从 GP2\*01 系列接收工程文件

本节将举例说明如何使用传输电缆 GPW-CB02 或 GPW-CB03 从 GP 接收工程文件。如果已经备份 了工程文件,则不需要此步骤;请转到下一节"3.4 使用 Project Converter (工程转换器)转换工程文件"。

1. 将传输电缆连接到 GP2\*01 系列。

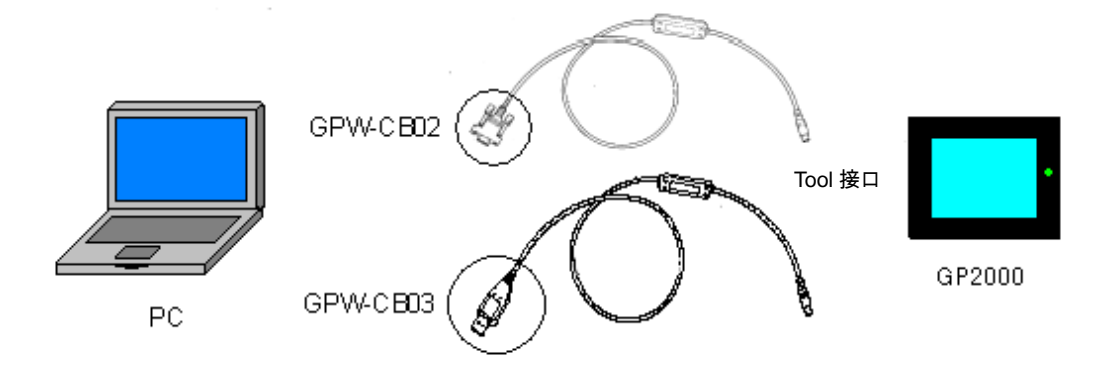

2. 启动 GP-PRO/PBIII C-Package, 然后点击"工程管理器"上的[传输]图标。(需要指定工程文件)

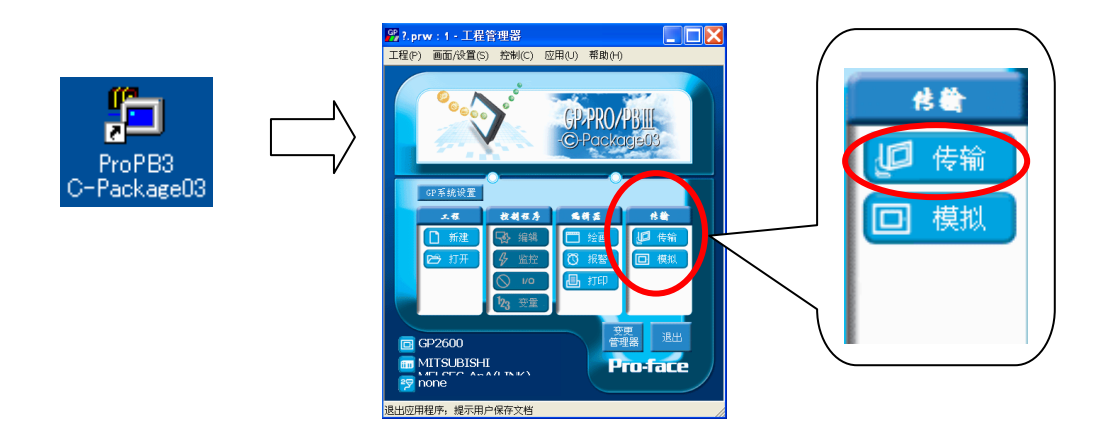

3. 在[传输]窗口上,选择[设置]菜单,然后点击[传输设置]。

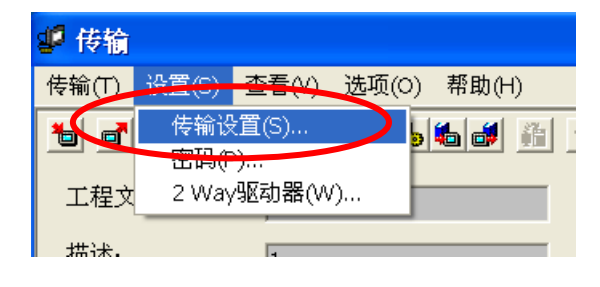

4. 在[通讯端口]区,勾选[COM 口],然后指定连接传输电缆的 COM 接口,然后点击[确定]。

| 传输设置                                                                                                    |                                       |                     | $\mathbf{X}$     |
|----------------------------------------------------------------------------------------------------|---------------------------------------|---------------------|------------------|
| _ 发送信息<br>▼ 上传信息(U)<br>「 GP系統画面(Y)<br>▼ 配方教選(CF卡)(0)<br>▼ 数据传输功能CSV数据(CF卡)(F)                                        | /通讯项口<br>● COM口(C)<br>COM口(P)<br>波特率  | COM1                | t次数 5 <u>-</u> ) |
| <ul> <li>传输方式.</li> <li>○ 发送所有画面(L)</li> <li>● 自动发送已更改的画面(C)</li> <li>○ 发送用户所选画面(T)</li> </ul>                       | ( U.A.M(E)<br>IP地址(I)<br>( U.太网: 自动获) | 0.0.0.0 端口·<br>权(F) | 号(T) 8000        |
| <ul> <li>传输模式</li> <li>● 传输准备和传输同时(P)</li> <li>○ 在准备传输完成后再传输()</li> </ul>                                            | C Memory Loader                       |                     |                  |
| <ul> <li>役置</li> <li>● 自动设置(A)</li> <li>使用扩展程序:</li> <li>○ 强制系统设置(P)</li> <li>○ 横拟(M)</li> <li>○ 不执行设置(D)</li> </ul> | <u>ت</u>                              |                     |                  |
| 配宜CFG文件:<br>④ 英语(E)<br>① 日语(J)<br>① 法择(S) C\Program Files\Pro-face\ProPBWin\protocol\<br>確定                          | gps 浏览(6)<br>取消                       | 帮助                  |                  |

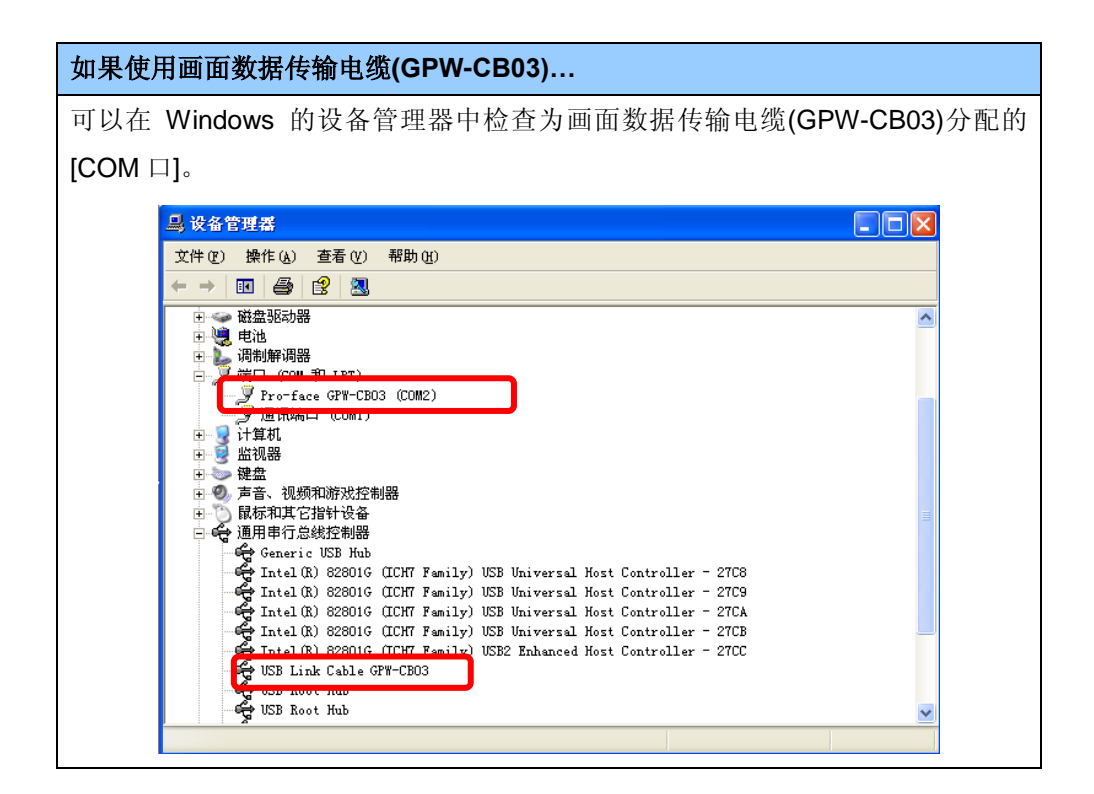

5. 选择[传输]菜单,然后点击[接收]。

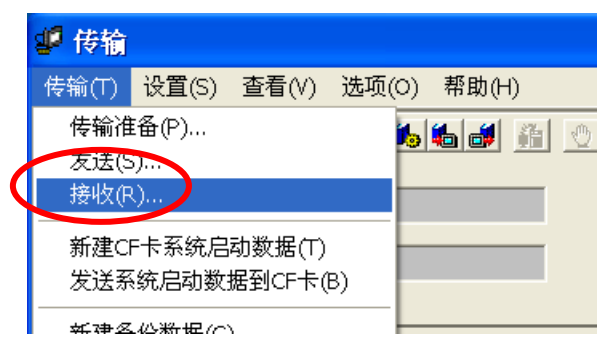

6. 指定接收到的工程文件的保存位置和工程文件名称,然后点击"保存"。

| 从人机界面接收工程文件需要"上传信息"。在将工程文件传输到人机界面之前,需要先将它包含在工程文件中。默认情况下,"上传信息"将被发送到人机界面,但是也可以取消勾选"上传信息"复选框,以防止工程文件被第三方接收。                                                                                                    |
|----------------------------------------------------------------------------------------------------|
| 含在工程文件中。默认情况下,"上传信息"将被发送到人机界面,但是也可以取消勾选"上传<br>信息"复选框,以防止工程文件被第三方接收。                                                                                                    |
| 信息"复诜框,以防止工程文件被第三方接收。                                                                                                    |
|                                                                                                    |
| 伊 福     伊 福     伊 福     伊 福     伊 福     伊 福     伊 福     伊 福     伊 福     伊 福     伊 福     伊 福     伊 福     伊     福     伊     福     伊     福     伊     福     伊     福     伊     福     伊     福     伊     福     伊     福     伊     福     伊     福     伊     福     伊     福     伊     福     伊     福     伊     福     福     福 |
| 「       ●       ●       ●       ●       ●       ●       ●       ●       ●       ●       ●       ●       ●       ●       ●       ●       ●       ●       ●       ●       ●       ●       ●       ●       ●       ●       ●       ●       ●       ●       ●       ●       ●       ●       ●       ●       ●       ●       ●       ●       ●       ●       ●       ●       ●       ●       ●       ●       ●       ●       ●       ●       ●       ●       ●       ●       ●       ●       ●       ●       ●       ●       ●       ●       ●       ●       ●       ●       ●       ●       ●       ●       ●       ●       ●       ●       ●       ●       ●       ●       ●       ●       ●       ●       ●       ●       ●       ●       ●       ●       ●       ●       ●       ●       ●       ●       ●       ●       ●       ●       ●       ●       ●       ●       ●       ●       ●       ●       ●       ●       ●       ●       ●       ●       ●       ●       ●       ●                                                                                                    |
| 描·法.                                                                                                    |
| 在这种情况下,会显示一条"无上传信息"的消息,此时将无法接收数据。                                                                                                    |
| 可以通过以下方式检查是否发送了"上传信息"。                                                                                                    |
| 进入 GP 的离线模式。如果 MAIN MENU 上有 2 个星号(*),如下图所示,则表明已经发送了"上                                                                                                    |
| 传信息"。否则,则表明没有发送"上传信息"。                                                                                                    |
| MAIN MENU                                                                                                    |
| INITIALIZE         SCREEN DATA TRANSFER         SELF-DIAGNOSIS         RUN                                                                                                    |

# 3.4 使用 Project Converter (工程转换器)转换工程文件

使用 GP-Pro EX 的 Project Converter (工程转换器)转换 GP2000 系列的工程文件(\*.prw)。

点击[开始]按钮,选择[所有程序]→ [Pro-face] → [GP-Pro EX\*.\*\*]。(\*.\*\*表示所使用软件的版本 号。)

|            |                                  |   | ,                     |              | manual (Help) → ♣ GP-Pro EX Readme |
|------------|----------------------------------|---|-----------------------|--------------|------------------------------------|
|            | 📷 PrintMe Internet Printing      | ≁ |                       |              | 💕 TransferTool                     |
|            | 🖄 Acrobat Distiller 6.0          |   |                       |              | 🛃 Uninstall                        |
| 所有程序 (2) 👂 | 🚰 Adobe Acrobat 6.0 Professional |   | 🖬 GP-Pro EX 2.2       | $\checkmark$ | 🎲 Project Converter                |
|            | 💼 Windows Live                   | ≁ | 🛅 GP-Pro EX 2.2 Trial | ۰T           |                                    |
|            | 🖬 Pro-face                       | • | 🛅 ProPB3 C-Package    | ۲            |                                    |
| 🦺 开始 🌔 📀   | 🛅 Canon Utilities                | ► |                       |              |                                    |

2. 点击 Project Converter, 打开[Project Converter]对话框。从[Data Type]下拉列表中选择[Project File (\*.PRW)]。

| 😂 Project Converter            | ×      |
|--------------------------------|--------|
| Data Type Project File(*, PRW) |        |
| Convert-From                   | Browse |
| Convert-To                     | Browse |

3. 在[Convert-From]中指定一个 GP-PRO/PBIII for Windows 工程文件(\*.prw)。

点击[Browse...]按钮,选择工程文件(如: "Product system A.prw")。点击[打开(O)],将在 [Convert-From]中显示指定的文件。

| 💱 Project Converter            | ×      |
|--------------------------------|--------|
| Data Type Project File(*, PRW) |        |
| Convert-From                   | Browse |
| Convert-To                     | Browse |

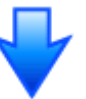

| 打开                                              | ? ×       |
|-------------------------------------------------|-----------|
| 查找范围 (L): 🗀 Database 🔽                          | + 🗈 💣 🎟 - |
| Dackup                                          |           |
| GP Product system A. PRW                        |           |
| 文件名 (M): Product system A.PRW                   | 打开 (0)    |
| 文件类型(I): Project Files (*.prw;*.lte)            | ▼         |
|                                                 |           |
| 🚰 Project Converter                             | ×         |
| Data Type Project File(*. PRW)                  |           |
| Convert-From C:\Program Files\Pro-face\GP-Pro E | X Browse  |
| Convert-To                                      | Browse    |

4. 在[Convert-To]中指定 GP-Pro EX 工程文件 (\*.prx)。点击[Browse]按钮,输入一个新的[文件名]
 (如: "Product system A.prx")。点击[保存(S)],将在[Convert-To]中设置一个新的工程文件。

| 😂 Project Converter                              | ×      |
|--------------------------------------------------|--------|
| Data Type Project File(*. PRW)                   |        |
| Convert-From C:\Program Files\Pro-face\GP-Pro EX | Browse |
| Convert-To                                       | Browse |
|                                                  |        |

| 另存为          |                          |              | ? ×    |
|--------------|--------------------------|--------------|--------|
| 保存在 (I):     | 🚞 Database               | - ÷ Ē        | • 🖬 📩  |
|              |                          |              |        |
|              |                          |              |        |
|              |                          |              |        |
|              |                          |              |        |
| 文件名 @):      | Product system A         |              | 保存(S)  |
| 保存类型(工):     | PRX Files (*.prx)        | •            | 取消     |
|              |                          |              |        |
| 🍪 Project Co | nverter                  |              | ×      |
| Data Type    | Project File(*.PRW)      | •            |        |
| Convert-From | C:\Program Files\Pro-fac | se∖GP-Pro EX | Browse |
| Convert-To   | C:\Program Files\Pro-fac | ze\GP-Pro EX | Browse |

| 注意 |          |                                                                                   |
|----|----------|-----------------------------------------------------------------------------------|
| •  | 如果已经     | 存在一个[Convert-To]文件,将弹出一个窗口,询问是否替换该文件。                                             |
|    | 另存为      |                                                                                   |
|    | <u>.</u> | C:\Program Files\Pro-face\GP-Pro EX 2.2\Database\Manufacturing.prx 已存在。<br>要替换它吗? |
|    |          | 是① 否则                                                                             |

5. 点击[Convert]开始转换。

| 😂 Project Con                                                                                                    | werter X                                                                                                    |
|----------------------------------------------------------------------------------------------------|----------------------------------------------------------------------------------------------------|
| Data Type                                                                                                    | Project File(*.PRW)                                                                                                    |
| Convert-From                                                                                                    | C:\Program Files\Pro-face\ProPBWin\datab Borwse                                                                                                    |
| Convert-To                                                                                                    | C:\Program Files\Pro-face\GP-Pro EX\Datab Borwse                                                                                                    |
|                                                                                                    | Option                                                                                                    |
|                                                                                                    |                                                                                                    |
| 1                                                                                                    | Convert Close Help                                                                                                    |
|                                                                                                    |                                                                                                    |
| 💱 Project Co                                                                                                    | nverter                                                                                                    |
| Data Type                                                                                                    | Project File(*.PRW)                                                                                                    |
| Convert-From                                                                                                    | C:\Program Files\Pro-face\ProPBWin\datab Borwse                                                                                                    |
| Convert-To                                                                                                    | C:\Program Files\Pro-face\GP-Pro EX\Datab Borwse                                                                                                    |
|                                                                                                    | Option                                                                                                    |
| Converted Po<br>Converted Po<br>Converted Po<br>Converted Po<br>Converted Po<br>Converted Po<br>Converted Po<br>Converted Po<br>Converted Po<br>Converted Po<br>Converted Bo<br>Converted Ala<br>Converted Ala<br>Converted So | pup Keypad(Text Landscape)<br>pup Keypad(Dec Portrait)<br>pup Keypad(Hex Portrait)<br>pup Keypad(Text Portrait)<br>pup Keypad Edit(Dec Landscape)<br>pup Keypad Edit(Hex Landscape)<br>pup Keypad Edit(Hex Landscape)<br>pup Keypad Edit(Text Landscape)<br>pup Keypad Edit(Text Landscape)<br>pup Keypad Edit(Text Portrait)<br>pup Keypad Edit(Text Portrait)<br>pup Keypad Edit(Text Portrait)<br>0001<br>arm Message<br>stem settings |
|                                                                                                    | Convert Close Help                                                                                                    |

| 注意                                                                                                    |
|----------------------------------------------------------------------------------------------------|
| ● 根据所选转换机型的不同,可能显示[Convert Destination]对话框,在对话框中,可                                                                                                    |
| 以选择转换后的机型。                                                                                                    |
| ● 当弹出如下对话框时,设置 CF 卡输出文件夹。                                                                                                    |
| → 参见下一页                                                                                                    |
| 更改 GP-PRO/PBIII for Windows 的目标"CF 卡文件夹"                                                                                                    |
| Question                                                                                                    |
| <ul> <li>A CF card output folder is set in the project.<br/>Do you want to convert the CF card data<br/>In the data in CF card folder, when not performing conversion, the library call of an image<br/>screen(CF) is not generated correctly.</li> </ul> |
|                                                                                                    |

6. 转换完成后,将显示[Save convert information]对话框。如果点击[保存(S)],则可以将转换信息 保存为一个文本文件。

| Save convert       | information.       |   |          | ? × |
|--------------------|--------------------|---|----------|-----|
| 保存在 ( <u>t</u> ):  | 🚞 database         | • | ← 🗈 💣 🎟• |     |
|                    |                    |   |          |     |
|                    |                    |   |          |     |
|                    |                    |   |          |     |
|                    | -                  |   |          | _   |
| 文件名(图):            |                    |   | 保存(2)    |     |
| 保存类型 ( <u>T</u> ): | Text Files (*.txt) |   | ▼ 取消     |     |

7. 点击[Close],关闭[Project Converter]对话框。

#### ▶ 更改 GP-PRO/PBIII for Windows 的目标"CF 卡文件夹"

如果工程文件(\*prw)具有步骤 5 指定的 CF 卡输出文件夹,则转换此工程文件时,将再次弹出 [Question]对话框,询问是否需要为转换目的地指定目标 CF 卡文件夹。

| Question |                                                                                                    | ×                |
|----------|----------------------------------------------------------------------------------------------------|------------------|
| ?        | A CF card output folder is set in the project.<br>Do you want to convert the CF card data<br>In the data in CF card folder, when not performing conversion, the library<br>screen(CF) is not generated correctly. | call of an image |
|          | <u>是(1)</u> 否(10) 取消                                                                                                    |                  |

选择一个文件夹(如: "Database"), 然后点击[确定]。

如果点击[新建文件夹]按钮,则可以在任何位置创建一个新文件夹。

| 浏览文件夹                                                                                                    | ? × |
|----------------------------------------------------------------------------------------------------|-----|
| Select a destination CF card folder.                                                                                                    |     |
| 🕀 🛅 GP-Pro EX 2.1                                                                                                    |     |
| 🖃 🚞 GP-Pro EX 2.2                                                                                                    |     |
| 🕀 🛅 CML                                                                                                    |     |
| 🕀 🫅 CMLUSB                                                                                                    |     |
| 🕀 🔂 🔂 🔂 🔁 🔁 🔁 🔁 🔁 🔁                                                                                                    |     |
| en en                                                                                                    |     |
| Difference in the second second secon |     |
| E Fonts                                                                                                    |     |
| 🕀 🛅 HTMLContent                                                                                                    |     |
| info 🛅                                                                                                    |     |
| 🛨 🫅 IODriver                                                                                                    |     |
|                                                                                                    |     |
| 新建文件夹 (M) 确定                                                                                                    | 取消  |

#### 重要事项

在[Question]对话框中,请务必选择[是(Y)],并指定目标文件夹。如果选择[否(N)],则可 能无法正确调用图像。

## 3.5 传输工程到 ST3000 系列

将转换后的工程文件传输到 ST3000 系列。可以使用数据传输 USB 电缆、以太网电缆、CF 卡或 USB 存储器将数据传输到 ST3000 系列。本节将举例说明如何使用数据传输 USB 电缆来传输工程文件(型 号: CA3-USBCB-01)。

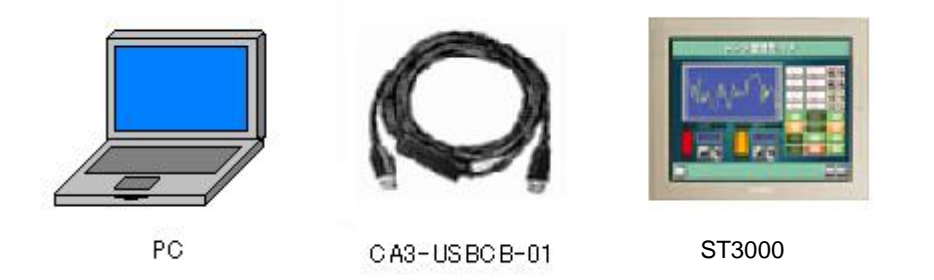

1. 使用数据传输 USB 电缆连接 PC 和 ST3000 系列。如果 PC 上没有安装传输电缆的驱动程序,则会弹出一个对话框。请按照说明进行操作。

| 注意                                                                                                    |          |
|----------------------------------------------------------------------------------------------------|----------|
| 根据 Windows XP 安全级别的不同,在安装数据传输 USB 电缆驱动程序时,                                                                                                    | 可能会显示    |
| 如下图所示的"硬件安装"对话框。点击[仍然继续(C)],开始安装 CA3-USBCB-0                                                                                                    | -01 的驱动程 |
| 序。安装完成后,点击[完成]。                                                                                                    |          |
| 硬件安装         正在为此硬件安装的软件:         USB Link Cable (CA3-USBCB-01)         没有通过 Windows 徽标测试,无法验证它同 Windows XP         的相容性。(告诉我为什么这个测试很重要。)         继续安委地软件会立即或在以后使系统变得不稳定。         Bicrosoft 建议发现在停止此安装,并同硬件供应商联系,以获得通过 Windows 徽标测试的软件。         仍然继续 (c) |          |

2. 打开人机界面电源。将显示"Initial Start Mode"画面。

| Initial S | tart Mode           |                          |
|-----------|---------------------|--------------------------|
|           | Language            | ENGLISH                  |
| Tŀ        | nank you for your p | urchasing.               |
| To        | o initialize this u | nit, please download the |
| Ru        | untime system from  | the editor.              |
| No        | ote:Touch the Ether | net Setup Switch         |
| to        | o change the IP add | Iress.                   |
|           |                     |                          |
|           |                     | Ethernet Setup           |
|           |                     |                          |

首次接通 GP 电源时将显示该画面。 在传输了一次工程后,将不再显示 该画面。

3. 在 GP-Pro EX 的状态工具栏上,点击[传输工程]图标,打开"传输工具"对话框。

| 🔊 传输工具              |                     |                                           |            |         |
|---------------------|---------------------|-------------------------------------------|------------|---------|
| 文件(F) 传输(T) 诊       | 2置(S) 帮助(H)         |                                           |            |         |
|                     | <br>  发送工程 (S)      | 工程信息                                      | Þ          | 选择工程(S) |
|                     | <br> <br>  接收工程 (R) | 工程文件名<br>[1.prx]<br>(人机界面型号:AST-350<br>注释 | IC)        |         |
| 🔊 🔶 🧔               | 比较工程 (C)            | 口<br>日期<br>[2009-1-15 11:46]              |            | ≣       |
| lig 🔶 🧔             | 人机界面信息())           | 设计者<br>[Sam]                              |            |         |
| 🕮 \leftrightarrow 📄 | │<br>CF卡连接          | 传输操作密码                                    |            |         |
|                     | Memory Loader       | 传输信息                                      | <b>0</b> 0 | 传输设置(S) |
|                     | 发送Web数据             | 设备<br>[USB]                               |            |         |
|                     | 1                   | 传输工程<br>[自动]                              |            |         |
|                     |                     | 传输系统<br>[自动]                              |            |         |
|                     |                     | <u>)</u>                                  |            | 关闭      |

 在"工程信息"中检查将被传输的工程文件名和其他信息。要传输另一个工程文件,可点击[选择工 程]按钮并选择工程文件。 5. 务必将"传输信息"中的[设备]设置为[USB]。点击[传输设置]选项卡,打开"传输设置"对话框。在"通 讯端口设置"中选择[USB],然后点击[确定]。

| ☞ 传输设置                                                                                                    |                                                                                                    | × |
|----------------------------------------------------------------------------------------------------|----------------------------------------------------------------------------------------------------|---|
| 传输设置 (S) Web 站点数据传输设                                                                                                    | 置                                                                                                    |   |
| <ul> <li>週讯嗎口设査</li> <li>● USB</li> <li>● E4N</li> <li>○ Modem</li> <li>○ COM</li> <li>◎ COM</li> <li>✓ 传输CF卡文件</li> <li>✓ 传输Web站点数据</li> </ul> | <ul> <li>  倍輸工程  <li>  自动  </li> <li>  全部传输  </li> <li>  (保持传输  </li> <li>  信輸系统  </li> <li>  自动  </li> <li>  留制传输  </li> </li></ul> |   |
|                                                                                                    | 确定 取消                                                                                                    |   |

6. 点击[发送工程],开始传输。当弹出如下对话框时,点击[是]。再次传输相同的文件时不会显示 此对话框。

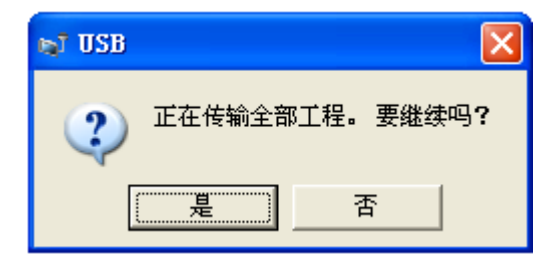

7. 传输期间将显示如下对话框,用于查看通讯状态。(人机界面进入传输模式,与 PLC 等设备的通 讯将被终止。)

| >> 发送工程<br>型号<br>USB<br>正在传输 | □ > USB<br>正在连接人机界面。<br>开始远转检查。<br>未设置容易。<br>密码检查无限。<br>密码检查无限。<br>这行版检查无限。<br>运行版检查无限。<br>运行版检查无限。<br>适在写入… |                                                                                                    |
|------------------------------|----------------------------------------------------------------------------------------------------|----------------------------------------------------------------------------------------------------|
|                              |                                                                                                    | 人机界面上的画面                                                                                             |
|                              |                                                                                                    | Data Transfer<br>Data transfer is in progress.<br>Please do NOT turn off the machine until complete. |
|                              | 中止                                                                                                    |                                                                                                    |

8. 在传输完成后,对话框中显示的状态将从[正在传输]变为[传输完成]。点击[关闭],关闭该对话框。(人机界面将复位,然后将显示被传输的工程文件。)

| ▶ 发送工程             |                                                                                                    |
|--------------------|----------------------------------------------------------------------------------------------------|
| 型号<br>USB<br>使输完成。 | USB<br>正在连接後人机界面。<br>开始密码检查。<br>未设置密码。<br>密码检查完成。<br>开始检查完成。<br>大游传输固件。<br>固件传输完成。<br>开始传输完成。<br>开始传输完成。<br>开始传输输入/输出驱动程序。<br>谈有发送输入/输出驱动程序。<br>微入/输出驱动程序。<br>微入输出驱动程序传输完成。<br>开始传输影动程序。<br>驱动程序传输完成。<br>开始传输影动程序。<br>驱动程序传输完成。<br>开始传输所有工程。<br>工程长输完成。<br>开始传输所有工程。<br>工程长输完成。<br>开始传输所有工程。<br>工程长输完成。<br>并描 |

9. 关闭"传输工具"。

# 3.6 转换后软件的不同

检查转换后工程文件有什么不同。

相关各项的详情,请参阅"软件兼容性手册"或访问我们的技术支持网站

http://www.pro-face.com/otasuke/qa/gp3000/replace/soft.htm.

| 1  | 触摸面板类型                    |
|----|---------------------------|
| 2  | 位开关兼容性                    |
| 3  | 报警兼容性                     |
| 4  | 趋势图兼容性                    |
| 5  | K-Tag 兼容性(输入顺序)           |
| 6  | K-Tag 兼容性(写入的区别)          |
| 7  | K-Tag 兼容性(间接设置)           |
| 8  | N-Tag 兼容性                 |
| 9  | 在窗口上使用趋势图的[显示历史数据]开关的注意事项 |
| 10 | 关于瞬动开关被窗口覆盖时的运行情况         |
| 11 | 关于系统窗口的显示区被覆盖时的运行情况       |
| 12 | 标签处理的变化                   |
| 13 | 部件上放置一个固定图形的显示            |
| 14 | 文本兼容性                     |
| 15 | 填充兼容性                     |
| 16 | CF 卡兼容性                   |
| 17 | 当配方数据保存在 CF 卡中时的转换注意事项    |
| 18 | 将"颜色"设置为[256 色无闪烁]时的注意事项  |
| 19 | 加载带"L-Tag(图库显示)"的部件时的注意事项 |
| 20 | MRK和 CPW 文件的兼容性           |
| 21 | V-tag/v-tag 和视频画面的兼容性     |
| 22 | 扩展串口脚本的兼容性                |
| 23 | 音频数据的兼容性                  |
| 24 | 寄存器监控的兼容性                 |
| 25 | 梯形图监控的兼容性                 |
| 26 | J-Tag 和 R-Tag 的兼容性        |
| 27 | 转换 DOS 的工程文件              |

# 第4章 GP3000/ST3000 系列与控制器/PLC 通讯

本章将介绍 GP3000/ST3000 系列与 PLC 等外接设备进行通讯时所使用的电缆及接线方式。

# 4.1 驱动程序列表

# 注意

以下信息的截止日期为 2008 年 10 月。

我们将陆续添加更多可连接控制器的驱动程序。请访问我们的技术支持网站"Otasuke Pro!", 查看最新的信息。

| PLC                             |                                 |        |        |
|---------------------------------|---------------------------------|--------|--------|
| 制造商                             | 系列                              | GP3000 | ST3000 |
|                                 | A Series CPU Direct             | ~      | ~      |
|                                 | A Series Ethernet               | ~      | _      |
|                                 | A Series Computer Link          | ~      | ~      |
|                                 | FX Series CPU Direct            | ~      | ~      |
|                                 | FX Series Computer Link         | ~      | ~      |
| Mitsubishi Electric Corporation | Q Series CPU Direct             | ~      | ~      |
|                                 | Q Series QnU CPU Ethernet *1    | ~      | _      |
|                                 | Q/QnA Serial Communication      | ~      | ~      |
|                                 | Q/QnA Series Ethernet           | ~      | _      |
|                                 | QnA Series CPU Direct           | ~      | ~      |
|                                 | QUTE Series CPU Direct          | ~      | ~      |
|                                 | C/CV Series HOST Link           | ~      | ~      |
| OMRON Corporation               | CS/CJ Series Ethernet           | ~      | _      |
|                                 | CS/CJ Series HOST Link          | ~      | ~      |
| YASKAWA Electric Corporation    | MEMOBUS SIO                     | ~      | ~      |
|                                 | MEMOBUS Ethernet                | ~      | _      |
|                                 | MP Series SIO (Extension)       | ~      | ~      |
|                                 | MP Series Ethernet (Extension)  | ~      | _      |
| Hitachi IES Co., Ltd.           | H Series Ethernet               | ~      | _      |
|                                 | H Series SIO                    | ~      | ~      |
| Matsushita Electric Works, Ltd. | FP Series Computer Link SIO     | ~      | ~      |
| YOKOGAWA Electric Corporation   | Personal Computer Link SIO      | ~      | ~      |
|                                 | Personal Computer Link Ethernet | ~      | _      |

| JTEKT Corporation (前称:Toyoda<br>Machine Works) | TOYOPUC CMP-LINK SIO             | v | v |
|------------------------------------------------|----------------------------------|---|---|
|                                                | TOYOPUC CMP-LINK Ethernet        | ~ | _ |
| Fuji Electric Co., Ltd.                        | MICREX-F Series SIO              | ~ | ~ |
|                                                | MICREX-SX Series SIO             | ~ | ~ |
|                                                | MICREX-SX Series Ethernet        | ~ | — |
| GE Fanuc Automation                            | Series 90 Ethernet               | ~ | _ |
|                                                | Series 90-30/70 SNP              | ~ | ~ |
|                                                | Series 90-30/70 SNP-X            | ~ | ~ |
| Siemens AG                                     | SIMATIC S7 3964 (R) /RK512       | ~ | ~ |
|                                                | SIMATIC S7 MPI Direct            | ~ | ~ |
|                                                | SIMATIC S7 Ethernet              | ~ | _ |
|                                                | SIMATIC S5 CPU Direct            | ~ | ~ |
|                                                | DF1                              | ~ | ~ |
| Rockwell Automation, Inc.                      | EtherNet/IP                      | ~ | — |
|                                                | DH-485                           | ~ | ~ |
| KEYENCE Corporation                            | KV-700/1000/3000/5000 CPU Direct | ~ | ~ |
|                                                | KV-700/1000/3000/5000 Ethernet   | ~ | _ |
|                                                | KV Series CPU Direct             | ~ | ~ |
|                                                | KZ10_80R/T Series CPU Direct *1  | ~ | ~ |
| Schneider Electric Industries                  | MODBUS SIO Master                | ~ | ~ |
|                                                | MODBUS TCP Master                | ~ | _ |
|                                                | Uni-Telway                       | ~ | ~ |
|                                                | MODBUS Slave                     | ~ | ~ |
| SHARP MS Corporation                           | JW Series Computer Link SIO      | ~ | ~ |
|                                                | JW Series Computer Link          |   |   |
|                                                | Ethernet                         | V | — |
| LS Industrial System                           | MASTER-K Series Cnet             | v | ~ |
|                                                | XGT Series FEnet                 | v | _ |
|                                                | XGT Series Cnet                  | ~ | ~ |
| Mitsubishi Heavy Industries, Ltd.              | DIASYS Netmation MODBUS TCP      | ~ | _ |
|                                                | MHI STEP3 Ethernet               | ~ | _ |
| Saia-Burgess Controls Ltd.                     | SAIA S-Bus SIO                   | ~ | ~ |
| MEIDENSHA Corporation                          | UNISEQUE Series Ethernet         | ~ | — |
| FUNUC Ltd                                      | Power Mate Series                | ~ | ~ |

| Hitachi, Ltd.                | S10V Series Ethernet          | V | _ |
|------------------------------|-------------------------------|---|---|
|                              | S10 Series SIO                | ~ | ~ |
| TOSHIBA Machine Co., Ltd.    | PROVISOR TC200                | ~ | ~ |
| TOSHIBA Corporation          | Computer Link SIO             | ~ | ~ |
|                              | Computer Link Ethernet        | ~ | — |
| Koyo Electronics Co., Ltd.   | KOSTAC/DL Series CCM SIO      | ~ | ~ |
|                              | KOSTAC/DL Series MODBUS TCP   | ~ | _ |
| FATEC AUTOMATION Corporation | FB Series SIO                 | ~ | ~ |
| MODBUS IDA                   | General MODBUS RTU SIO Master | V | v |

| 温控器                             |                                |        |        |  |
|---------------------------------|--------------------------------|--------|--------|--|
| 制造商                             | 系列                             | GP3000 | ST3000 |  |
| Yamatake Corporation            | Digital Controller SIO         | ~      | ~      |  |
| RKC Instrument Inc.             | Temp. Controller MODBUS SIO    | ~      | ~      |  |
|                                 | Temperature Controller         | ~      | ~      |  |
| OMRON Corporation               | Temp. Controller CompoWay/F    | ~      | ~      |  |
| Shinko Technos Co., Ltd.        | Controller SIO                 | ~      | ~      |  |
| YOKOGAWA Electric Corporation   | Personal Computer Link SIO     | ~      | ~      |  |
| CHINO Corporation               | Temp. Controller MODBUS SIO    | ~      | ~      |  |
| Fuji Electric Systems Co., Ltd. | Temp. Controller MODBUS SIO *1 | ~      | ~      |  |

| 变频器/伺服器                         |                       |        |        |  |  |
|---------------------------------|-----------------------|--------|--------|--|--|
| 制造商                             | 系列                    | GP3000 | ST3000 |  |  |
| Mitsubishi Electric Corporation | FREQROL Inverter *2   | ~      | ~      |  |  |
| Sanmei Electric Co., Ltd.       | Si/CutyAxisSeries SIO | V      | ~      |  |  |
| YASKAWA Electric Corporation    | Inverter SIO *2       | ~      | ~      |  |  |
| Hitachi IES Co., Ltd.           | Inverter ASCII SIO *1 | V      | ~      |  |  |
|                                 | InverterModbus RTU *1 | ~      | ~      |  |  |

| Fieldbus                    |                            |             |        |  |
|-----------------------------|----------------------------|-------------|--------|--|
| 制造商                         | 系列                         | GP3000      | ST3000 |  |
| PROFIBUS International      | PROFIBUS DP Slave          | <b>✓</b> *3 | -      |  |
| ODVA                        | DeviceNet Slave            | <b>✓</b> *3 | -      |  |
| CC-Link Partner Association | CC-Link Intelligent Device | ∕*3         | -      |  |

| 工业机器人                    |                          |        |        |
|--------------------------|--------------------------|--------|--------|
| 制造商                      | 系列                       | GP3000 | ST3000 |
| Hyundai Heavy Industries | Hi4 Robot                | ~      | ~      |
| IAI Corporation          | ROBO CYLINDER MODBUS SIO | ~      | ~      |
|                          | X-SEL Controller         | ~      | ~      |

| 其他控制器                           |                              |        |        |
|---------------------------------|------------------------------|--------|--------|
| 制造商                             | 系列                           | GP3000 | ST3000 |
| Digital Electronics Corporation | Memory Link *4               | ~      | ~      |
|                                 | General SIO *1 *5            | ~      | ~      |
|                                 | General Ethernet *5          | ~      | -      |
| MODBUS IDA                      | General MODBUS TCP Master *1 | v      | -      |

\*1 截至 2008 年 10 月,这些驱动程序仍在开发中。

\*2 GP-Pro EX V2.2 中没有这些驱动程序。请从我们的技术支持网站"Otasuke Pro!"下载。

\*3 GP3000H 不支持这种连接。

\*4 该产品不需要选择 PC、单片机等主控制器。它通过主机内的存储空间进行通讯。

\*5 通过 D 脚本实现发送/接收指令处理的驱动程序。

# 4.2 串口规格

|      | GP2*01 系列                                                                         | ST3*01 系列     |
|------|-----------------------------------------------------------------------------------|---------------|
| COM1 | D-Sub 25 针(凹型)                                                                    | D-Sub 9 针(凸型) |
|      | RS-232C/422                                                                       | RS-232C       |
|      | 1<br>1<br>1<br>1<br>1<br>2<br>5<br>1<br>1<br>1<br>1<br>1<br>1<br>1<br>1<br>2<br>5 |               |
| COM2 |                                                                                   | D-Sub 9 针(凸型) |
|      |                                                                                   | RS-485(422)   |
|      |                                                                                   |               |

# 注意

GP2X01 系列的串口规格(针脚数量和信号分配)与 ST3000 系列的不同。替换时的接线方式取决于 所连接的控制器/PLC。请访问我们的技术支持网站 Otasuke Pro!,在"GP3000 系列的可连接控制器"中查阅相关的接线方式。

http://www.pro-face.com/otasuke/qa/gp3000/replace/connect/connect.php?rm=2

4.2.1 COM1 上的信号

| ► GP2*01 | 系列(RS-232C | 或 RS-422) |
|----------|------------|-----------|
|----------|------------|-----------|

| 针脚排列                    | 针脚号 | 信号名称 | 描述              |
|-------------------------|-----|------|-----------------|
|                         | 1   | FG   | 框架接地            |
|                         | 2   | SD   | 发送数据(RS-232C)   |
| (D-Sub 25针母头)           | 3   | RD   | 接收数据(RS-232C)   |
| SIO                     | 4   | RS   | 请求发送(RS-232C)   |
|                         | 5   | CS   | 清除发送(RS-232C)   |
| $\overline{\mathbb{A}}$ | 6   | DR   | 数据设置就绪(RS-232C) |
|                         | 7   | SG   | 信号接地            |
|                         | 8   | CD   | 载波检测(RS-232C)   |
|                         | 9   | TRMX | 终端(RS-422)      |
| 0 14                    | 10  | RDA  | 接收数据A (RS-422)  |
|                         | 11  | SDA  | 发送数据A(RS-422)   |
|                         | 12  | NC   | 无连接(保留)         |
|                         | 13  | NC   | 无连接(保留)         |
| 00                      | 14  | VCC  | 5V±5% 输出 0.25A  |
|                         | 15  | SDB  | 发送数据B (RS-422)  |
| 00                      | 16  | RDB  | 接收数据B (RS-422)  |
|                         | 17  | RI   | 振铃(RS-232C)     |
|                         | 18  | CSB  | 清除发送B (RS-422)  |
| 13                      | 19  | ERB  | 启用接收B (RS-422)  |
| $\bigcirc$              | 20  | ER   | 启用接收(RS-232C)   |
|                         | 21  | CSA  | 清除发送A (RS-422)  |
|                         | 22  | ERA  | 启用接收A (RS-422)  |
|                         | 23  | NC   | 无连接(保留)         |
|                         | 24  | NC   | 无连接(保留)         |
|                         | 25  | NC   | 无连接(保留)         |

▶ ST3000 系列(RS-232C)

| 针脚排列    | 针脚号 | RS-232C    |       |                    |  |
|---------|-----|------------|-------|--------------------|--|
|         |     | 信号名称       | 方向    | 描述                 |  |
|         | 1   | CD         | 输入    | 载波检测               |  |
|         | 2   | RD(RXD)    | 输入    | 接收数据               |  |
|         | 3   | SD(TXD)    | 输出    | 发送数据               |  |
| $\odot$ | 4   | ER(DTR)    | 输出    | 数据终端就绪             |  |
| 5 69 9  | 5   | SG         | -     | 信号地                |  |
| 800     | 6   | DR(DSR)    | 输入    | 数据设置就绪             |  |
| 1 000   | 7   | RS(RTS)    | 输出    | 发送请求               |  |
|         | 8   | CS(CTS)    | 输入    | 发送清除               |  |
| (GP端 )  | 9   | CI(RI)/VCC | 输入 /- | 调用状态显示<br>+5V      |  |
|         | 外壳  | FG         | -     | 外壳地<br>( 与 SG 共接 ) |  |

4.2.2 COM2 上的信号

| <b>在1-801世纪万山</b>       | 分期号 | RS-422/RS-485 |    |                    |
|-------------------------|-----|---------------|----|--------------------|
| \$T <i>H</i> \$\$\$\$\$ | 打脚方 | 信号名称          | 方向 | 描述                 |
|                         | 1   | RDA           | 输入 | 接收数据 A(+)          |
|                         | 2   | RDB           | 输入 | 接收数据 B(-)          |
| ര                       | 3   | SDA           | 输出 | 发送数据 A(+)          |
| 5                       | 4   | ERA           | 输出 | 数据终端就绪 A(+)        |
|                         | 5   | SG            | -  | 信号地                |
| 1 000 6                 | 6   | CSB           | 输入 | 发送清除 B(-)          |
|                         | 7   | SDB           | 输出 | 发送数据 B(-)          |
|                         | 8   | CSA           | 输入 | 发送清除 A(+)          |
| (GP端)                   | 9   | ERB           | 输出 | 数据终端就绪 B(-)        |
|                         | 外壳  | FG            | -  | 外壳地<br>( 与 SG 共接 ) |

## ▶ ST3000 系列(RS-485(422))

#### 4.3 以太网多重连接

ST3000 系列不支持 RS-422 方式的多重连接。如果以"n:1 连接"的方式转换工程文件,将自动转换为"1:1 连接"。

• GP-PRO/PBIII for Windows 上的设置

| GP系统设置 - Samp | le. pr <b>v</b> 🔀                            |
|---------------|----------------------------------------------|
| GP系统设置 I/0设置  | 模式设置 初始画面设置 扩展设置 通讯设置                        |
| PLC机型         | MITSUBISHI MELSEC-ANA (LINK)                 |
| 系统区起始地址       | D00000                                       |
| 机器号           | 0                                            |
| 读取区域大小        | 0 *                                          |
| 链接协议类型        | C 1:1 ( n:1                                  |
| -节点设置         |                                              |
| 节点号           |                                              |
| 传输状态          | D0020 (11) (11) (11) (11) (11) (11) (11) (11 |
|               |                                              |

有关如何替换以多重连接方式连接的设备的详情,请联系当地的 Pro-face 分支机构。